# **Canned Statements**

**Description:** In this topic, the user will learn how to create canned statements for a service code. A canned statement is an acknowledgment for an employ ee to select when entering punches. If added to a service code an employee must select at least one canned statement per shift.

\*Please note: Cost Center and Funding Source must be created prior to the Service Code.

#### Role Required: Super User

Permission Required: Funding Source Admin

## Add Canned Statement to a New Service Code

- 1. Log in to DCI
- 2. Select Settings from the main menu
- 3. Select Funding Sources from the submenu
- 4. Enter the name of the funding source in the filter and click Search
- 5. Click anywhere in the funding source row to open the Funding Source Details page
- 6. Click Actions
- 7. Select New Service Code from the drop-down menu
- 8. Complete the form wizard
  - i. Existing Canned Statements: To use an existing canned statement(s), click the checkbox to select.
  - ii. New Canned Statements: Click the blue **New Canned Statement hyperlink**. Enter the new statement in the Add Statement text field. Cli ck the blue **plus sign (+)** to populate the new statement in the Added Statement box. Repeat for additional canned statements.
  - a. Click the blue plus sign (+) next to Canned Statements
- 9. Click Save and Yes to confirm

### Add Canned Statement to an Existing Service Code

- 1. Log in to DCI
- 2. Select Settings from the main menu
- 3. Select Funding Sources from the submenu
- 4. Select Funding Sources from the submenu
- 5. Enter the name of the funding source in the filter and click **Search**
- 6. Click anywhere in the funding source row to open the Funding Source Details page
- 7. Scroll down to locate the service code to edit
- 8. Click anywhere in the service code row to open the details page
- 9. Click Actions
- 10. Select Edit Service Code from the drop-down menu
- 11. Click the blue plus sign (+) next to Canned Statements
  - a. Existing Canned Statements: To use an existing canned statement(s), click the checkbox to select.
    - b. New Canned Statements: Click the blue **New Canned Statement hyperlink**. Enter the new statement in the Add Statement text field. Cli ck the blue **plus sign (+)** to populate the new statement in the Added Statement box. Repeat for additional canned statements.
- 12. Click Save and Yes to confirm

# **Related articles**

- Business Rule List
- Business Rules
- Service Codes Create, View, Edit, or Deactivate
- Authorization Remaining Balances as Time in the Mobile App
- System Set-Up Admin Guide